## **Bilder-CDs Brennen!**

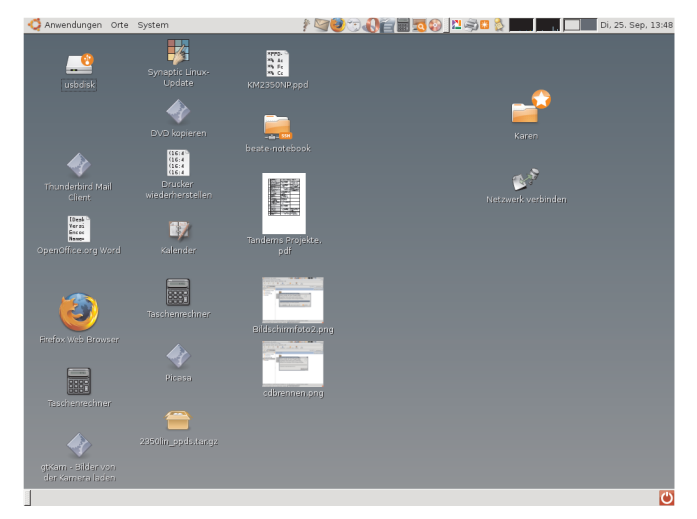

leere CD, einlegen, es öffnet sich ein Fenster

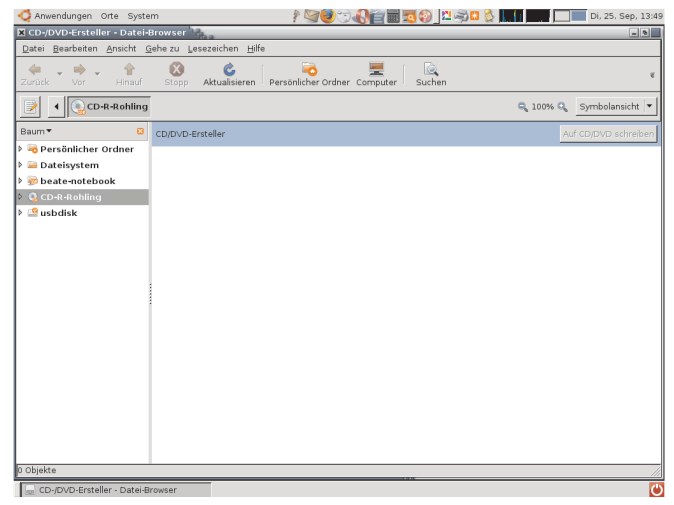

Das Fenster mit dem Brennprogramm öffnet sich, dieses !!!UNBEDINGT OFFEN LASSEN!!!

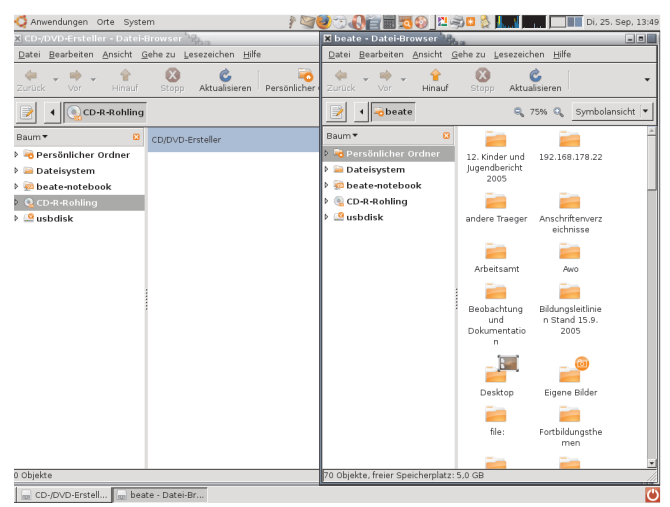

Den Dateibrowser über das Fenster maximieren/wiederherstellen Symbol oben rechts wiederherstellen und am linken Rand schmaler ziehen, bis es nur den halben Bildschirm einnimmt.

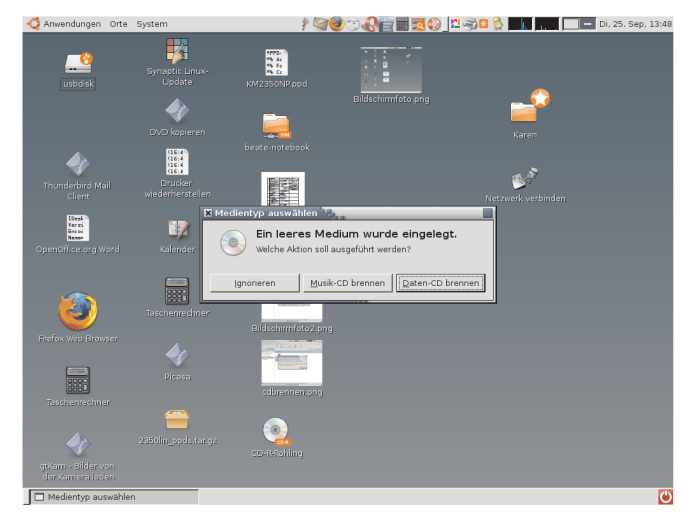

## Auf Daten-CD Brennen klicken!

| 😋 Anwendungen Orte Syste                           | m                                        | 1                             | <b>9000</b>        | i 📰 🔜 😳 🔤                 | <u>' 🤿 🛛 🗞 📖</u>                 |                     | Di, 25. Sep, 13:49 |  |
|----------------------------------------------------|------------------------------------------|-------------------------------|--------------------|---------------------------|----------------------------------|---------------------|--------------------|--|
| 🗶 beate - Datei-Browser 🧤                          |                                          |                               |                    |                           |                                  |                     | - •                |  |
| Datei Bearbeiten Ansicht Gehe zu Lesezeichen Hilfe |                                          |                               |                    |                           |                                  |                     |                    |  |
| de v ⇔ v ter<br>Zurück Vor Hinauf                  | Stopp Aktua                              | isieren Persönl               | icher Ordner Comp  | outer Suchen              |                                  |                     | τ                  |  |
| 📝 🖣 🗟 beate                                        |                                          |                               |                    |                           | 0                                | 🖁 75% 🔍 sy          | mbolansicht 💌      |  |
| Baum 🕶 🙁                                           |                                          |                               |                    |                           |                                  |                     |                    |  |
| 👂 🗟 Persönlicher Ordner                            |                                          |                               |                    |                           |                                  |                     |                    |  |
| 👂 🚘 Dateisystem                                    |                                          |                               |                    |                           |                                  |                     |                    |  |
| 👂 蘷 beate-notebook                                 |                                          |                               |                    |                           |                                  |                     |                    |  |
| 🕨 🍓 CD-R-Rohling                                   |                                          |                               |                    |                           |                                  |                     |                    |  |
| 🕨 🤷 usbdisk                                        |                                          |                               |                    |                           |                                  |                     |                    |  |
|                                                    |                                          |                               |                    |                           |                                  |                     |                    |  |
|                                                    |                                          |                               |                    |                           |                                  |                     |                    |  |
|                                                    | n                                        | _                             | _                  |                           |                                  | _                   |                    |  |
|                                                    |                                          |                               |                    |                           |                                  |                     |                    |  |
|                                                    | Große<br>Altersmischung                  | Handreichunge<br>n Gesundheit | heute              | ibaf                      | Kinder unter<br>drei             | lag)                |                    |  |
|                                                    |                                          |                               |                    |                           |                                  |                     |                    |  |
|                                                    | Lernwerkstatt<br>2008                    | maiaka                        | OperaDownload<br>s | Ordnername<br>eingeben    | Partizipation<br>Multiplikatoren | PicasaDocume<br>nts |                    |  |
|                                                    | -                                        |                               |                    |                           | 0 0                              |                     |                    |  |
|                                                    | Portfolio                                | privat                        | Raumgestaltun<br>g | Selbständige<br>Tätigkeit | Templates                        | Uwe                 |                    |  |
|                                                    |                                          |                               |                    | -                         | _                                |                     | Ŧ                  |  |
| 70 Objekte, freier Speicherplatz:                  | 70 Objekte, freier Speicherplatz: 5,0 GB |                               |                    |                           |                                  |                     |                    |  |
| 📾 CD-/DVD-Erstell 🜆 beate - Datei-Br               |                                          |                               |                    |                           |                                  |                     |                    |  |

## Über das Panel Oben --> Orte --> Persönlicher Ordner den Dateibrowser öffnen

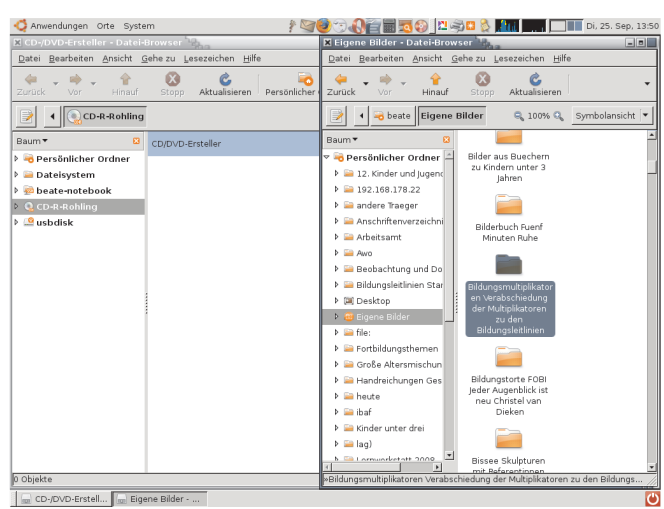

Ordner suchen und auswählen, der auf die CD kopiert werden soll

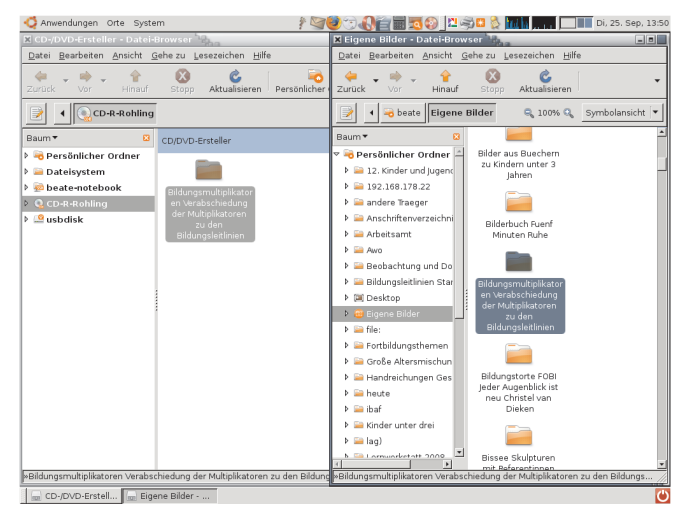

Ordner vom Datei-Browser rechts in den CD/DVD-Ersteller ziehen.

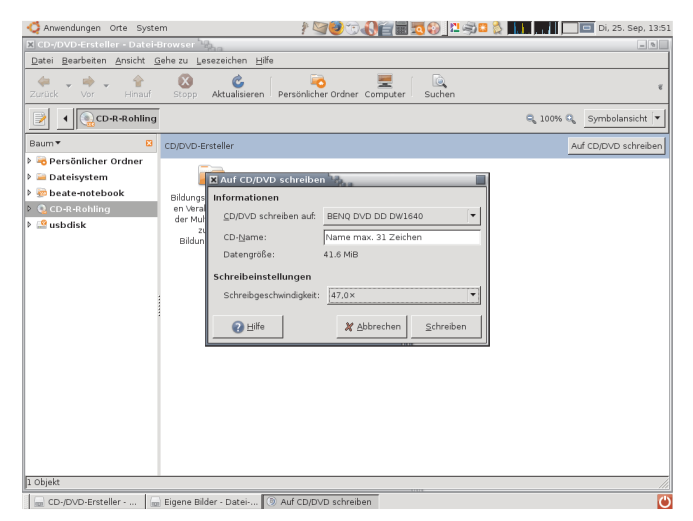

Das Fenster 'Auf CD schreiben' öffnet sich, hier CD-Namen eingeben und Schreibgeschwindigkeit auf <48fach für Lidl-Rohlinge setzen. Anschliessend auf 'Schreiben' klicken

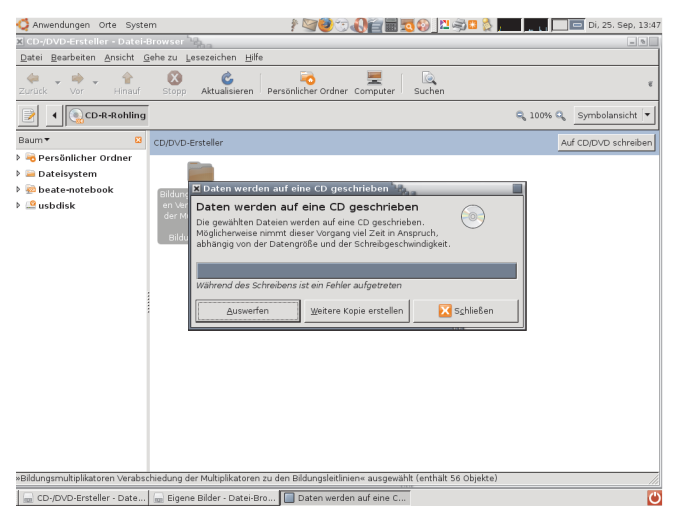

Nach dem Schreiben der Daten noch auf 'Auswerfen' klicken und anschliessend auf schliessen. Fertig!

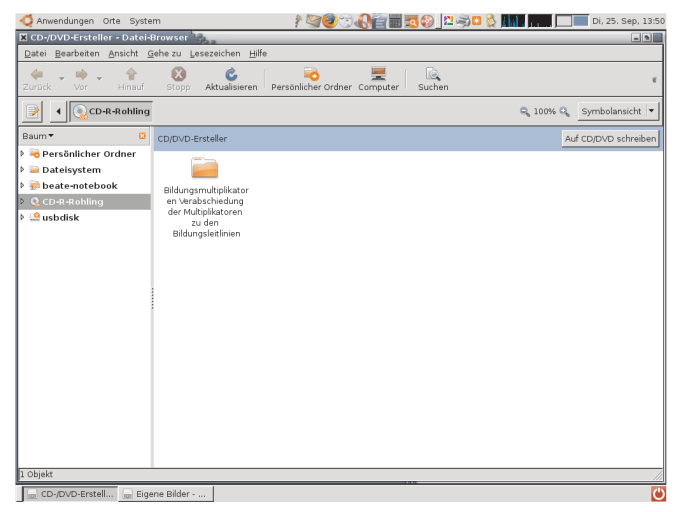

Das CD/DVD-Erstellerfenster anklicken und damit in den Vordergrund holen. 'Auf CD schreiben' anklicken.

| Anwendungen Orte Syste                                                                                                    | m 🥴 🐨 🥑 🗇 🚷 🚰 📰 🖏 😫 💆 💆                                                                                                    | Di, 25. Sep, 13:45         |  |  |  |  |  |  |
|----------------------------------------------------------------------------------------------------|----------------------------------------------------------------------------------------------------|----------------------------|--|--|--|--|--|--|
| 🗶 CD-/DVD-Ersteller - Datei-E                                                                                                    | Browser                                                                                                    | - •                        |  |  |  |  |  |  |
| Datei Bearbeiten Ansicht Gehe zu Lesezeichen Hilfe                                                                                                    |                                                                                                    |                            |  |  |  |  |  |  |
| de → ⇔ → ↑<br>Zurück → Vor → Hinauf                                                                                                    | Stopp Aktualisieren Persönlicher Ordner Computer Suchen                                                                                                    | Ŧ                          |  |  |  |  |  |  |
| CD-R-Rohling                                                                                                    |                                                                                                    | 🔍 100% 🔍 🛛 Symbolansicht 🔻 |  |  |  |  |  |  |
| Baum 🔻 🛛 🚨                                                                                                    | CD/DVD-Ersteller                                                                                                    | Auf CD/DVD schreiben       |  |  |  |  |  |  |
| <ul> <li>Persönlicher Ordner</li> <li>Pateissen</li> <li>Pateissen</li> <l< th=""><th>Biten werden auf eine CD geschrieben         Daten werden auf eine CD geschrieben         Die werden auf eine CD geschrieben         Biten werden auf eine CD geschrieben         Biten werden auf eine CD geschrieben         Weideherweise nnmmt dieser Vorgang vel Zeit in Ansprach,<br/>abangg von der Datengröße und der Schreibgeschwindigket.         Werbereiten auf das Beschreiben der CD</th><th></th></l<></ul> | Biten werden auf eine CD geschrieben         Daten werden auf eine CD geschrieben         Die werden auf eine CD geschrieben         Biten werden auf eine CD geschrieben         Biten werden auf eine CD geschrieben         Weideherweise nnmmt dieser Vorgang vel Zeit in Ansprach,<br>abangg von der Datengröße und der Schreibgeschwindigket.         Werbereiten auf das Beschreiben der CD |                            |  |  |  |  |  |  |
| Bildungsmultiplikatoren Verabschiedung der Multiplikatoren zu den Bildungsleitlinien« ausgewählt (enthält 56 Objekte)                                                                                                    |                                                                                                    |                            |  |  |  |  |  |  |
| CD-/DVD-Ersteller - Date                                                                                                    | 📾 Eigene Bilder - Datei-Bro 🔲 Daten werden auf eine C                                                                                                    | 0                          |  |  |  |  |  |  |

Der Schreibvorgang startet, an seinem Ende erscheint eine zu ignorierende Fehlermeldung!